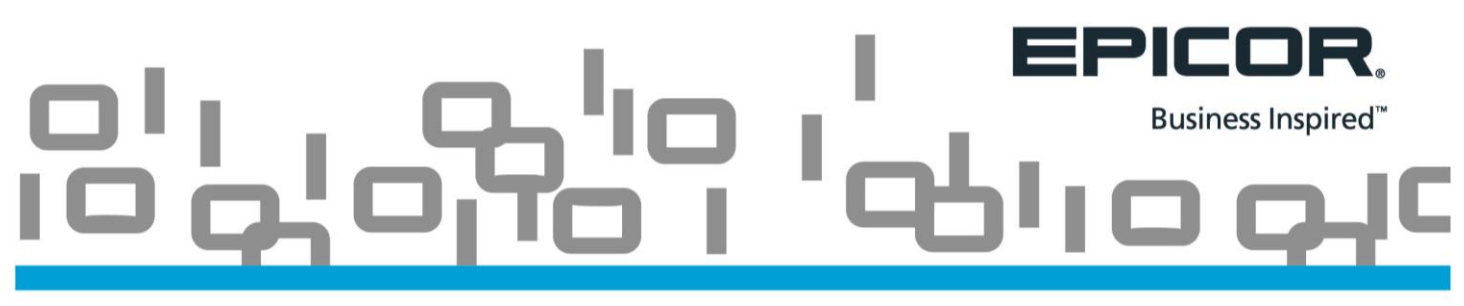

## How Do I Reassign a Failed Test?

Your Epicor Learning Center users have a finite number of times that they can attempt and fail an assigned test. This number is found here on the Amin tab/Settings option along with the minimum passing store and some additional LMS defaults.

|                        |                                                                             | Fields marked with an asterisk(*) are required. |                                                                                                    |                             |
|------------------------|-----------------------------------------------------------------------------|-------------------------------------------------|----------------------------------------------------------------------------------------------------|-----------------------------|
|                        | /ersity<br>Employees                                                        | Customer Information                            | * Company Namo [Epicor Learning Center: Epicor Employees<br>* Time Zone [AmericaNew_York ]                       |                             |
|                        |                                                                             | Alert Settings                                  |                                                                                                    |                             |
| Home Course Catalog    | Assignments Transcripts Librar Admin Vy Profile                             |                                                 | * Format  HTML V<br>* New Assignment  Immediate V Group Agendas                                                  |                             |
|                        |                                                                             |                                                 | * Completed Daily                                                                                                |                             |
| Epicor Learning        | Center: Epicor Employees                                                    |                                                 | • Past Due Daiy                                                                                                  |                             |
| Admin                  | Admin                                                                       | Test Settings                                   |                                                                                                    |                             |
| Admin Dashboard        | Manage Your Company's Learning Center                                       |                                                 | Auto Reassign Failed Tests? Yes V                                                                                | • Remaining Attempts (2     |
| Settings               | This section of the LMS is only available to users with System Administrate | Note: If "Auto Reassign Failed                  | - Snow Answers r [ves v]<br>Tests?" is set to "Yes", Tests will be auto reassigned for the "Remaining Attempts". | - Minimum Passing Score [70 |
| Manage Accomplishments | <u>Admin Dashboard</u> View group statistics.                               |                                                 | _Submit                                                                                                    |                             |

As a Training on Demand Administrator you can reassign the test. Best Practice would be to have the learner re-watch the content as well.

From the Transcript tab, choose Employee Transcripts. Identify the correct employee (which may be yourself if you are the Admin) and press Submit.

| Customers   Partners   Employees Home Course Catalog Assignmen s Transcripts Usrary Admin My Profile                                                                                                    |                                                |
|----------------------------------------------------------------------------------------------------|------------------------------------------------|
| Epicor Learning Center: Epicor Employees                                                                                                    | Transcripts                                    |
| Transcript     Transcripts       • My Transcript     View Employee Records       • Employee Transcripts     • My Transcript<br>View your transcript.       • Search     • Employee Transcripts<br>View progress on open assignments for any employee.       • Search     • Search completed assignments and courses. | View Employee Records<br>Employee Stanley, Kim |

## 

To reassign a Test, choose the Tests tab. Use the **reassign** link. **Do Not** use the <u>Attempts</u> link.

| Transcripts                                                             |       |                 |          |                |  |  |
|-------------------------------------------------------------------------|-------|-----------------|----------|----------------|--|--|
| View Employee Records                                                   |       |                 |          |                |  |  |
| Employee Stanley, Kim                                                   |       |                 |          |                |  |  |
| Submit                                                                  |       |                 |          |                |  |  |
| View: <u>Course</u> : Tests <u>Tasks</u> <u>Accomplishments Agendas</u> |       |                 |          |                |  |  |
| Name                                                                    | Score | Pass/Fail       | Attempts | Completed Date |  |  |
| Receiving Concepts Test - N                                             | 0     | FAIL            | <u>3</u> | 11/15/2017     |  |  |
| Reporting Concepts Test - N                                             | 83    | PASS            | 1        | 07/13/2017     |  |  |
| Setting Up Eagle Alerts Test - N                                        | 14    | FAIL (reassign) | 2        | 11/15/2017     |  |  |

You can now create a New Assignment by selecting the correct employee. Alter the number of Remaining Attempts if needed and press Submit. Remember, the number of default Remaining Attempts is set within the Admin tab/Settings link.

| New Assignment          |                                                                                                    |                                                                                                    |                                                                                                    |                       |
|-------------------------|----------------------------------------------------------------------------------------------------|----------------------------------------------------------------------------------------------------|----------------------------------------------------------------------------------------------------|-----------------------|
| Create an Assign        | ment for any Employee or (                                                                                                    | Group                                                                                                    |                                                                                                    | Printer Friend        |
| Fields marked with an a | sterisk(*) are required.                                                                                                    |                                                                                                    |                                                                                                    | View Test Information |
| Type<br>Assignment      | Test<br>Setting Up Eagle Alerts Test - N                                                                                        |                                                                                                    |                                                                                                    |                       |
|                         | Diease select the employee or grou                                                                                              | un that will receive this assignme                                                                          | de la constanción de la constanción de la constanción de la constanción de la constanción de la constanción de                                                                           |                       |
|                         | * Employees                                                                                                    | * Groups                                                                                                    |                                                                                                    |                       |
|                         | Sīkanth, Chaitra<br>Stagliano, Augustine<br>Stahr, Staci<br>Stamper, Jason                                                      | Select Groups<br>All Employees<br>ANALYTICS<br>AUTO: Sales<br>AW EAL NEW GROUP                              | \$<br>•                                                                                                    |                       |
|                         | Verride Existing Completion<br>If you create an assignment for an employee w<br>assignment items will be validated and any that | Status?<br>who has previously completed the learning item<br>t have previously been completed will not be n | (course, test, task), checking this option will override their completion status, requiring them to complete each assigned item again. If you leave this option unchecked, all assigned. |                       |
| Disable Alerts          | -Select Alert                                                                                                    | ]                                                                                                    |                                                                                                    |                       |
|                         | Optional: Add e-mail addresses to                                                                                               | copy on all assignment alerts.                                                                              |                                                                                                    |                       |
| CC E-mail               | Separate multiple e-mail addresses with a com                                                                                   | ima.                                                                                                    |                                                                                                    |                       |
| * Start Date            | 12/08/2017                                                                                                    |                                                                                                    |                                                                                                    |                       |
| Due Date                |                                                                                                    |                                                                                                    |                                                                                                    |                       |
| Admin Notes             |                                                                                                    |                                                                                                    |                                                                                                    |                       |
|                         |                                                                                                    | ^                                                                                                    |                                                                                                    |                       |
|                         |                                                                                                    | $\sim$                                                                                                    |                                                                                                    |                       |
|                         | 1                                                                                                    |                                                                                                    |                                                                                                    |                       |
| Show Answers            | Yes 🗸 * Passing Score                                                                                                    | 70                                                                                                    |                                                                                                    |                       |
| Auto Reassign           | Yes V Remaining Attempts                                                                                                    | 2                                                                                                    |                                                                                                    |                       |
|                         | Submit                                                                                                    |                                                                                                    |                                                                                                    |                       |

The Test now appears in the employees list of Open Assignments.

| Employee As                                                                             | signments                        |                                     |               |                    |  |  |
|-----------------------------------------------------------------------------------------|----------------------------------|-------------------------------------|---------------|--------------------|--|--|
| View Progress on Open Assignments for Any Employee                                      |                                  |                                     |               |                    |  |  |
| Employee (Stanley, Kim  Submit                                                          |                                  |                                     |               |                    |  |  |
| Add new assignment for this employee.<br>View: All Assignments Open Assignments Apendas |                                  |                                     |               |                    |  |  |
| Page: 1 2 ►                                                                             |                                  |                                     |               | Results 1-20 of 30 |  |  |
| Type                                                                                    | Name                             | <u>Start Date</u> ▼ <u>Due Date</u> | <u>Status</u> |                    |  |  |
| Test                                                                                    | Setting Up Eagle Alerts Test - N | 12/08/2017                          | Not Started   | <u>Delete</u>      |  |  |
| Test                                                                                    | Receiving Concepts Test - N      | 11/15/2017                          | Not Started   | Delete             |  |  |
| Test                                                                                    | Using Eagle Alerts Test - N      | 07/25/2017                          | Not Started   | Delete             |  |  |